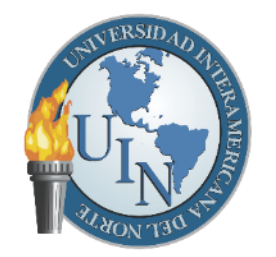

UNIVERSIDAD INTERAMERICANA DEL NORTE

# Manual de Usuario en la Herramienta

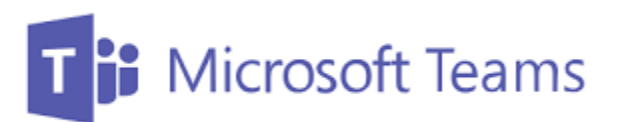

## para el Alumno

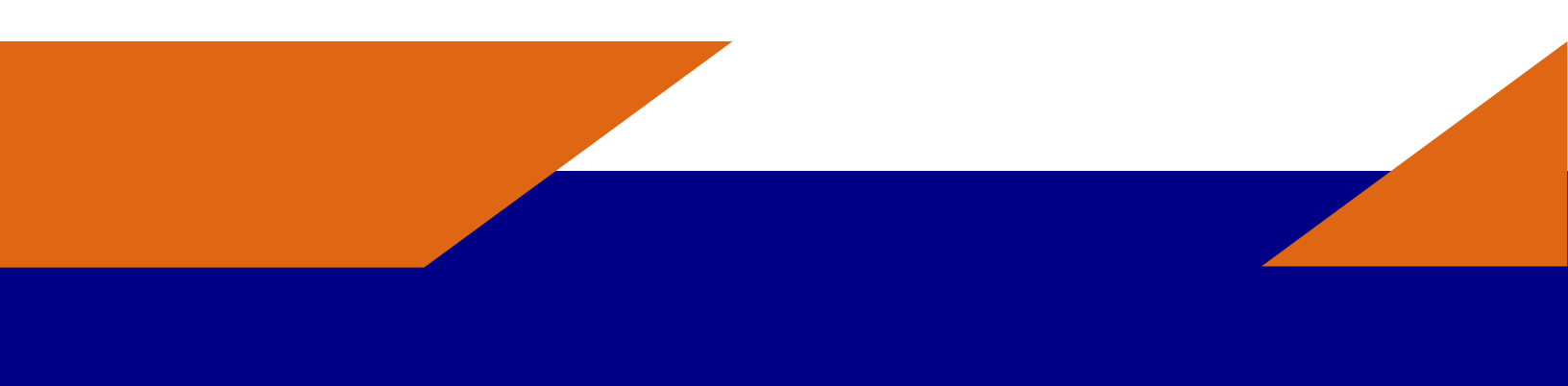

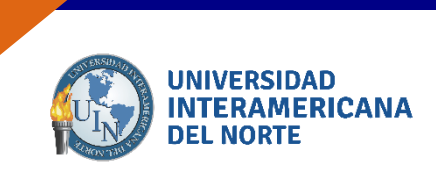

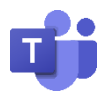

### Contenido

| 1. Generalidades de Microsoft Teams        | . 2 |
|--------------------------------------------|-----|
| 1.1 Acceso a Microsoft Teams               | . 2 |
| 2. Funciones principales                   | . 3 |
| 3. Ingresar a Microsoft Teams              | . 4 |
| 3.1 Ingreso con correo institucional       | . 4 |
| 3.2 Ingreso con correo personal            | . 7 |
| 3.3 Menú Izquierda                         | 11  |
| 3.3.1 Actividad                            | 11  |
| 3.3.2 Chat                                 | 11  |
| 3.3.3 Equipos                              | 11  |
| 3.3.4 Calendario                           | 12  |
| 3.3.5 Reunirse Ahora                       | 12  |
| 3.3.6 Llamadas                             | 12  |
| 3.3.7 Archivos                             | 12  |
| 3.3.8 Aplicaciones Personales              | 12  |
| 3.4 Cambio de Idioma                       | 12  |
| 4. Unirse a un Equipo de trabajo           | 14  |
| 5. Ingresar a un equipo mediante un código | 15  |
| 6. Contestar una conversación              | 16  |
| 6.1 Expandir el cuadro de redacción        | 16  |
| 6.2 Adjuntar documentos                    | 16  |
| 6.3 Emojis, Ghipy, Adhesivos               | 17  |
| 6.4 Distintivos                            | 18  |
| 7. Contestar una Tarea                     | 19  |
| 8. Unirse a una reunión                    | 20  |
| 8.1 Funciones en Videollamada              | 22  |
| 8.1.1 Pantalla principal                   | 23  |
| 8.1.2 Herramientas de la llamada           | 24  |
| 8.1.3 Levantar mano en reunión             | 26  |
| 8.2 Compartir pantalla                     | 26  |

| Versión | 1.0 | Manual de Usuario para Alumno | Página | 1 |
|---------|-----|-------------------------------|--------|---|
|---------|-----|-------------------------------|--------|---|

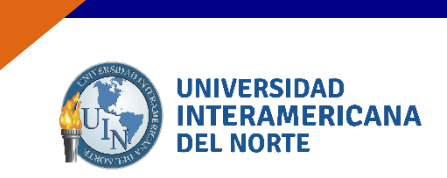

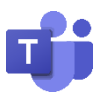

### **1. Generalidades de Microsoft Teams**

Microsoft Teams es una plataforma colaborativa donde personas de una misma organización pueden:

- Organizarse en equipos y desarrollar su trabajo.
- Compartir información (documentos, hojas de cálculo, imágenes...)
- **Realizar llamadas o videollamadas**, tanto de uno a uno como en grupo pudiendo compartir tu pantalla o ceder el control de tu pantalla a otra persona en la llamada.
- Elaborar documentación de forma colaborativa y concurrente comentando cualquier cuestión relevante que queda almacenada sin necesidad de enviar correos electrónicos.
- Incorporarse más tarde a un equipo (o ser invitado) y acceder a todo el histórico de información de ese equipo.

### **1.1 Acceso a Microsoft Teams**

Para entrar en Teams debes acceder a https://www.office.com/ e Iniciar Sesión.

| Microsoft Te                                                                             | ams                                        |
|------------------------------------------------------------------------------------------|--------------------------------------------|
| Microsoft                                                                                |                                            |
| Escribe un correo                                                                        |                                            |
| Usaremos este correo electrónico para<br>ya tienes una cuenta de Microsoft, pue<br>aquí. | configurar Teams. S<br>des usar ese correo |
| alguien@example.com                                                                      |                                            |
|                                                                                          |                                            |
|                                                                                          | Siguiente                                  |

Deberemos validarnos con nuestra cuenta (usuario, contraseña y segundo factor de autenticación, si lo tenemos activado).

Una vez validados correctamente accedemos a Teams. Este es el aspecto que presenta la herramienta de inicio. Se muestran diferentes aplicaciones, seleccionamos Teams.

| Versión | 1.0 | Manual de Usuario para Alumno | Página | 2 |
|---------|-----|-------------------------------|--------|---|
|---------|-----|-------------------------------|--------|---|

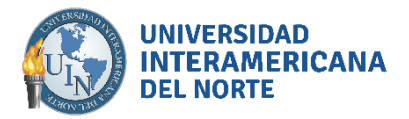

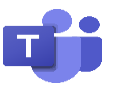

Página

3

### 2. Funciones principales

Versión

1.0

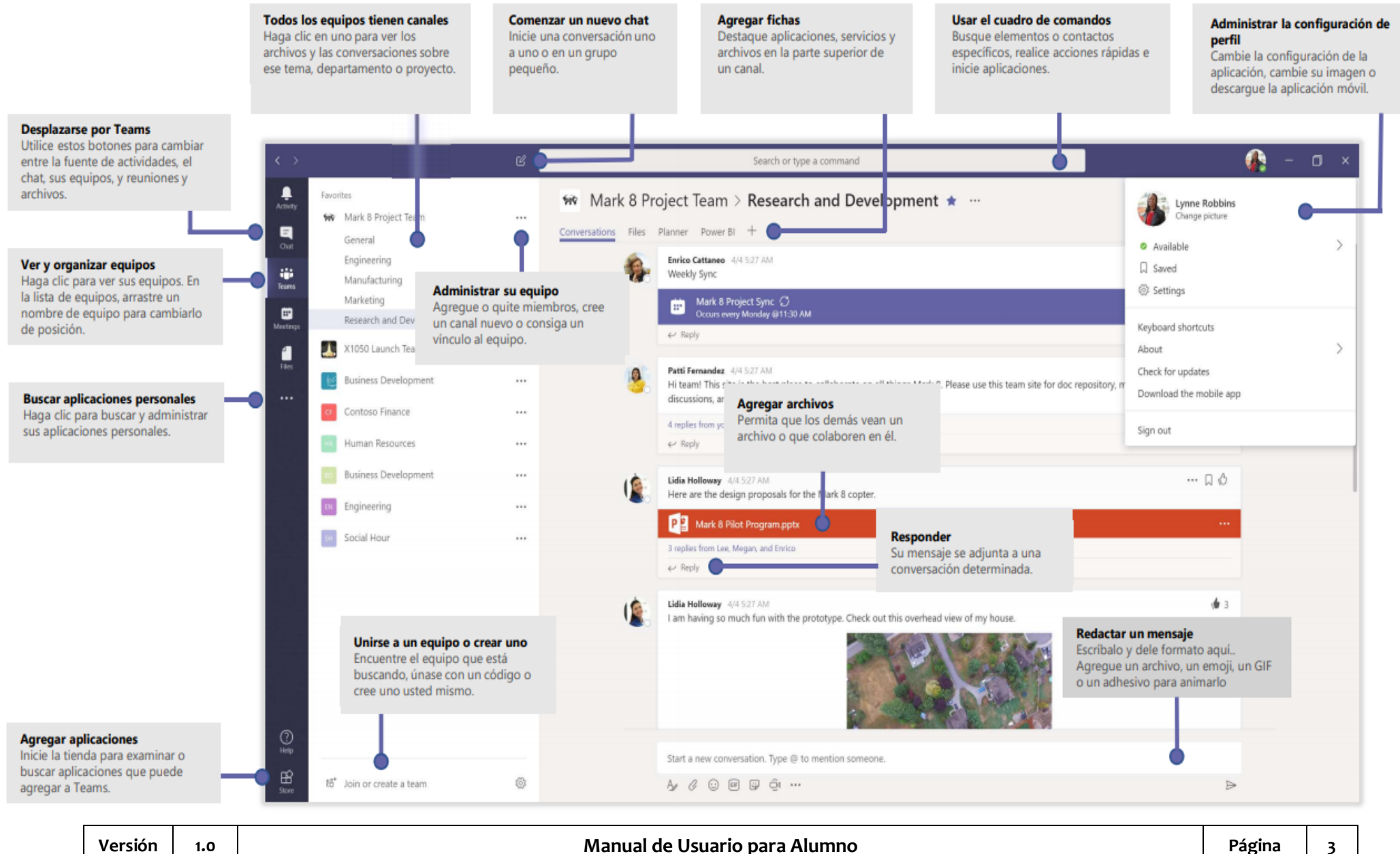

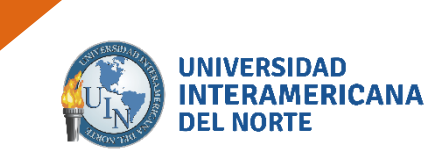

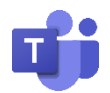

### 3. Ingresar a Microsoft Teams.

Podrás utilizar Microsoft Teams mediante tu correo institucional (proporcionado por la universidad) o usando correo personal (en caso que aún no te haya proporcionado y sea necesario ingresar al equipo de trabajo de la materia).

### 3.1 Ingreso con correo institucional

Para ingresar a Microsoft Teams ingresa al buscador Google y escribe "Office 365". Selecciona la primera opción.

| About Store          |                                 | Gma | il Images |       | Sign in  |
|----------------------|---------------------------------|-----|-----------|-------|----------|
|                      | Google                          |     |           |       |          |
|                      | Q Outlook 365                   | Ŷ   |           |       |          |
|                      | Google Search I'm Feeling Lucky |     |           |       |          |
|                      |                                 |     |           |       |          |
|                      |                                 |     |           |       |          |
| Advertising Business | How Search works                |     | Privacy   | Terms | Settings |

| ( | Outlook 365 ×                                                                                                    | 🌷 Q          |  |  |  |
|---|----------------------------------------------------------------------------------------------------|--------------|--|--|--|
|   | Q Todo                                                                                                    | Herramientas |  |  |  |
|   | Cerca de 405,000,000 resultados (0.46 segundos)                                                                                                    |              |  |  |  |
|   | www.office.com >  Inicio de sesión de Office 365   Microsoft Office Obtenga las aplicaciones Word, Excel, PowerPoint, Outlook y OneNote diseñadas para su Consigue aplicaciones premium de Office con Microsoft 365. |              |  |  |  |
|   | Otras personas también buscaron×microsoft office gratiscomo obtener office gratisoffice 2019office 365 descargaroffice 365 teamsonedrive login                                                                       |              |  |  |  |

| Versión | 1.0 | Manual de Usuario para Alumno | Página | 4 |
|---------|-----|-------------------------------|--------|---|
|---------|-----|-------------------------------|--------|---|

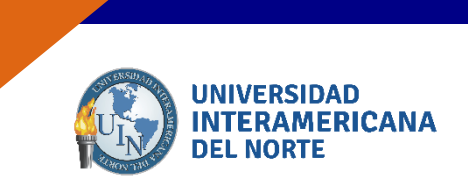

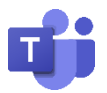

Ingresa el correo institucional que te fue proporcionado, así como tu contraseña. Para mantener iniciada la sesión en tu dispositivo presiona "Sí" (es una función opcional, de acuerdo a tu preferencia).

|                                 |                                                                                                    | Microsoft                     |
|---------------------------------|----------------------------------------------------------------------------------------------------|-------------------------------|
| Iniciar sesion                  |                                                                                                    | ← lucas.mm@nuevoleon.tecnm.mx |
| lucas.mm@nuevoleon.tecnm.mx     |                                                                                                    | Escribir contraseña           |
| ¿No tiene una cuenta? Cree una. |                                                                                                    |                               |
| ¿No puede acceder a su cuenta?  |                                                                                                    | la shudada mi matrixada       |
| Opciones de inicio de sesión    |                                                                                                    | He bividado im com asena      |
| Atrás                           | aguiente                                                                                                    | Iniciar sesión                |
|                                 |                                                                                                    |                               |
|                                 |                                                                                                    |                               |
|                                 |                                                                                                    |                               |
|                                 |                                                                                                    |                               |
| ſ                               |                                                                                                    |                               |
| I                               |                                                                                                    |                               |
| I                               |                                                                                                    |                               |
|                                 | Microsoft                                                                                                    |                               |
|                                 | lucas.mm@nuevoleon.tecnm.mx                                                                                                    |                               |
|                                 |                                                                                                    |                               |
|                                 | ¿Quiere mantener la sesió                                                                                                    | n                             |
|                                 | ¿Quiere mantener la sesió<br>iniciada?                                                                                                    | n                             |
|                                 | ¿Quiere mantener la sesió<br>iniciada?<br>Haga esto para reducir el número de veces<br>solicita que ínicie sesión.                        | n<br>: que se le              |
|                                 | ¿Quiere mantener la sesió<br>iniciada?<br>Haga esto para reducir el número de veces<br>solicita que inicie sesión.                        | n<br>: que se le              |
|                                 | ¿Quiere mantener la sesió<br>iniciada?<br>Haga esto para reducir el número de veces<br>solicita que inicie sesión.                        | n<br>: que se le              |
|                                 | ¿Quiere mantener la sesió<br>iniciada?<br>Haga esto para reducir el número de veces<br>solicita que inicie sesión.<br>No volver a mostrar | n<br>: que se le              |

Se mostrará la siguiente ventana. Da clic en "Iniciador de Aplicaciones" en la esquina superior izquierda.

| •      | Outlook            | ,∽ Buscar                         |
|--------|--------------------|-----------------------------------|
| =      | sje nuevo          |                                   |
| ~      | Favoritos          | යි Prioritarios 🖄 Otros Filtrar 🗸 |
|        | Bandeja de entrada | Empezar 🚽 🗡                       |
| ⊳      | Elementos enviados | ✓ 2 de 6 completadas              |
| 0      | Borradores         | Elegir la apariencia              |
|        | Agregar favorito   | ➢ Enviar un mensaje               |
| $\sim$ | Carpetas           | Agregar cuenta de almacenamiento  |
| ۵      | Bandeja de entrada | g <sup>Q</sup> Importar contactos |
| 0      | Borradores         |                                   |
| ₽      | Elementos enviados |                                   |
| Ê      | Elementos elimina  |                                   |
| 0      | Correo no deseado  |                                   |
|        | E g <sup>A</sup> ≪ |                                   |

| Versión | 1.0 | Manual de Usuario para Alumno | Página | 5 |
|---------|-----|-------------------------------|--------|---|
|         |     |                               |        |   |

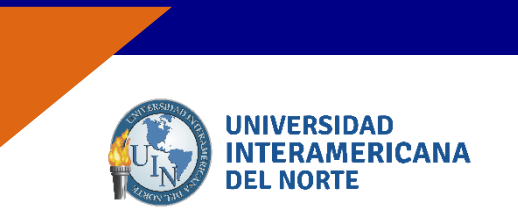

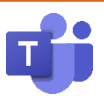

Selecciona la aplicación "Microsoft Teams" y da clic.

|              | Office 365 $$ $ ightarrow$ |  |  |  |  |
|--------------|----------------------------|--|--|--|--|
| Aplicaciones |                            |  |  |  |  |
| outlook      | OneDrive                   |  |  |  |  |
| Word         | X Excel                    |  |  |  |  |
| PowerPoin    | nt 🚺 OneNote               |  |  |  |  |
| SharePoin    | t Team                     |  |  |  |  |
| 💽 Sway       | Forms                      |  |  |  |  |
| Planner      |                            |  |  |  |  |

Puedes utilizar la aplicación web evitando generar espacio en tu maquina al descargar la aplicación de Windows. Esto es a tu elección.

| Manténgase | mejor conectado con la             | a aplicación de escritorio de Team |
|------------|------------------------------------|------------------------------------|
| 1          | Descargar la aplicación de Windows | Usar la aplicación web en su lugar |
|            | ¿Ya tiene la aplicación de         | Teams? Iniciarlo ahora             |

| Versión | 1.0 | Manual de Usuario para Alumno | Página | 6 |
|---------|-----|-------------------------------|--------|---|
|---------|-----|-------------------------------|--------|---|

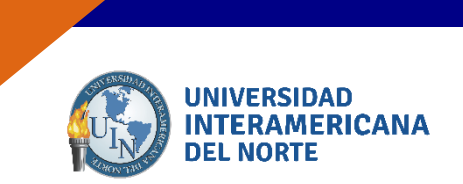

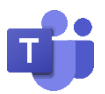

Al iniciar en la pantalla principal de Teams, algunos de los detalles se pueden realizar en el menú izquierda.

|                                                                                                    | Microsoft Teams          | e i                                                              | Busque o                 | escriba un comando                                            |
|----------------------------------------------------------------------------------------------------|--------------------------|------------------------------------------------------------------|--------------------------|---------------------------------------------------------------|
| Attribut                                                                                                    | Unirse a un equipo o cre | ear uno                                                          |                          |                                                               |
| Contraction of the second second seco | Crear un equipo          | Unirse a un equipo con un código                                 | t<br>trabajos<br>Publico | DPEI<br>Abbico<br>Dirección de proyectos y Espinolación de la |
| Casedaria<br>Lianadas<br>Andreas                                                                                                    | 86° Crear equipo         | ¿Pene un código para unise a un equipo?<br>Introdusculo más amba |                          |                                                               |

### 3.2 Ingreso con correo personal

Nota: Esta opción sólo podrá usarse si tu correo institucional presenta problemas para acceso y el profesor te solicita ingresar al equipo de trabajo de la materia.

Escribe tu correo electrónico a utilizar Microsoft Teams. Ejemplo: usuario@dominio.com

| Microsoft Teams                                                                                                    |
|----------------------------------------------------------------------------------------------------|
| Microsoft                                                                                                    |
| Enter an email                                                                                                    |
| We'll use this email to set up Teams. If you already have a<br>Microsoft account, feel free to use that email here. |
| Email<br>ciintiialuna@gmail.com                                                                                     |
|                                                                                                    |
| Next                                                                                                    |
|                                                                                                    |

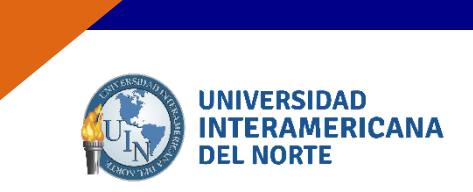

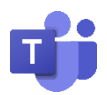

Indica que es de uso Laboral para trabajar con compañeros de equipo desde cualquier sitio. Y siguiente.

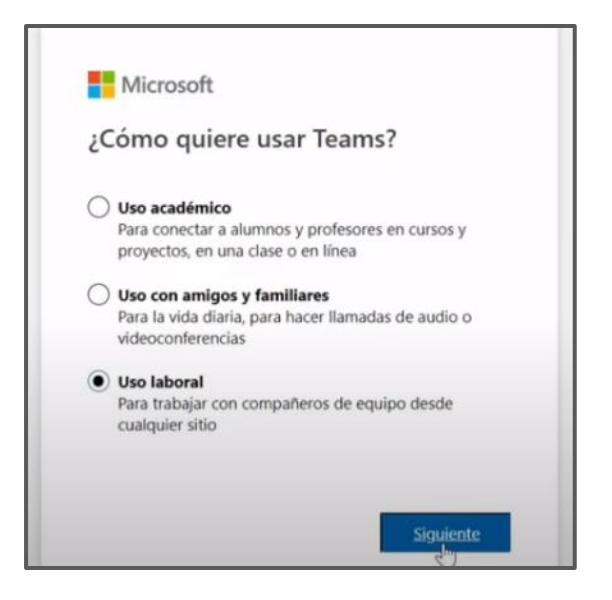

Crear cuenta y contraseña, utiliza tu contraseña para recordar al iniciar sesión.

| Microsoft Teams                                                                                                    | Microsoft Teams                                                                                                    |
|----------------------------------------------------------------------------------------------------|----------------------------------------------------------------------------------------------------|
| Microsoft<br>Crear cuenta<br>Parece que es su primera vez aquí. Crearemos una<br>cuenta con ciintiialuna@gmail.com | Microsoft<br>ciintiialuna@gmail.com<br>Crea una contraseña<br>Escriba la contraseña que quiere usar con su cuenta. |
| Crear cuenta                                                                                                    | Mostrar contraseña                                                                                                 |

| Versión | 1.0 | Manual de Usuario para Alumno | Página | 8 |
|---------|-----|-------------------------------|--------|---|
|---------|-----|-------------------------------|--------|---|

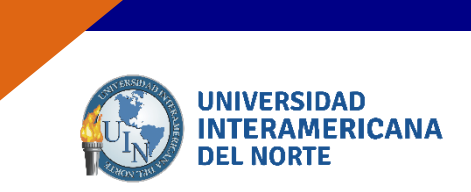

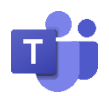

En este momento Microsoft envió un código de comprobación a tu correo actual, abre tu correo y verifica que el correo se encuentre en la bandeja entrada y escribe el código.

| - micic                                  | soft                                                                                                    |
|------------------------------------------|----------------------------------------------------------------------------------------------------|
| ciintiialuna                             | a@gmail.com                                                                                                    |
| Compr                                    | obar correo electrónico                                                                                         |
| Escriba el c<br>correo elec<br>deseado o | ódigo que enviamos a<br>. Si no recibió el<br>trónico, consulte la carpeta de correo no<br>vuelva a intentarlo. |
| Escriba el c                             | ódigo I                                                                                                    |
| Quisier<br>los pro                       | a información, consejos y ofertas sobre<br>ductos y servicios de Microsoft.                                     |
|                                          |                                                                                                    |

Para finalizar, se mostrarán los últimos detalles. Llena los espacios en blanco y continuar.

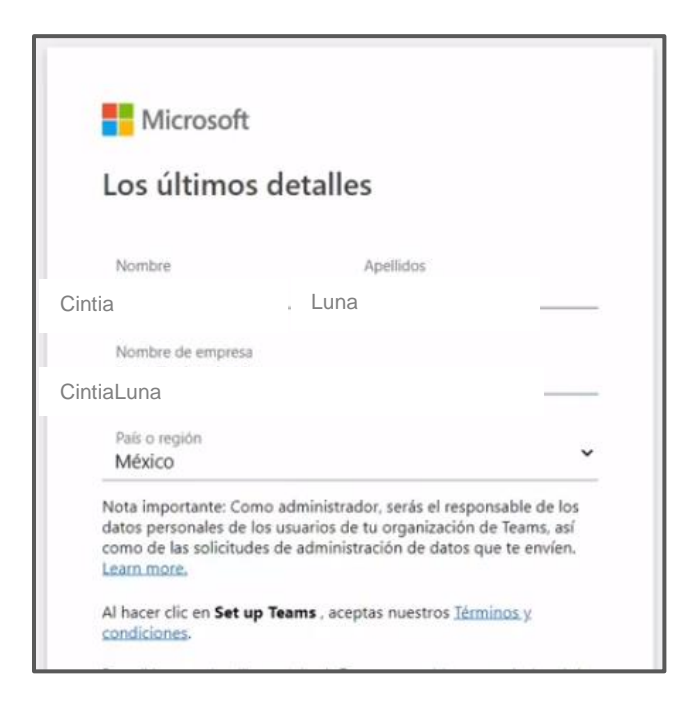

| Versión | 1.0 | Manual de Usuario para Alumno | Página | 9 |
|---------|-----|-------------------------------|--------|---|
|---------|-----|-------------------------------|--------|---|

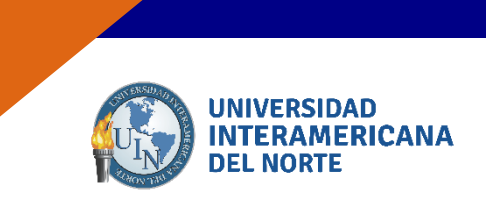

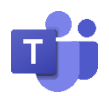

Permite la configuración de Teams. Deja el explorador abierto mientras realiza el proceso.

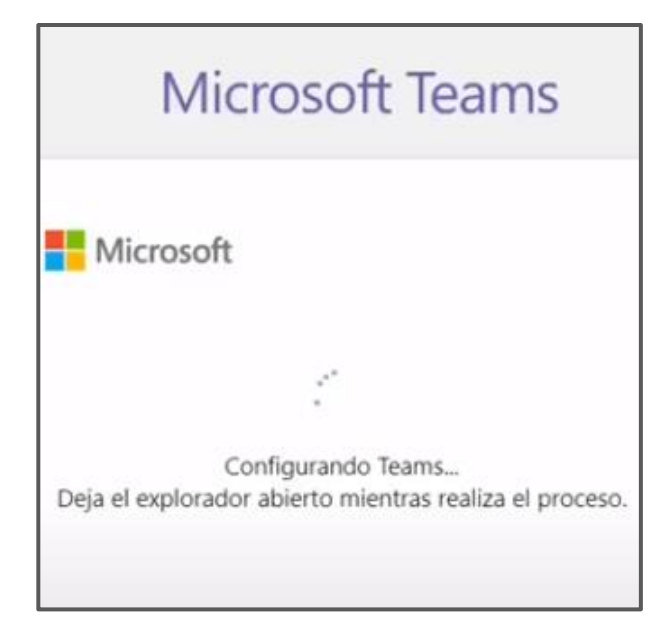

Puedes utilizar la aplicación web evitando generar espacio en tu maquina al descargar la aplicación de Windows. Esto es a tu elección.

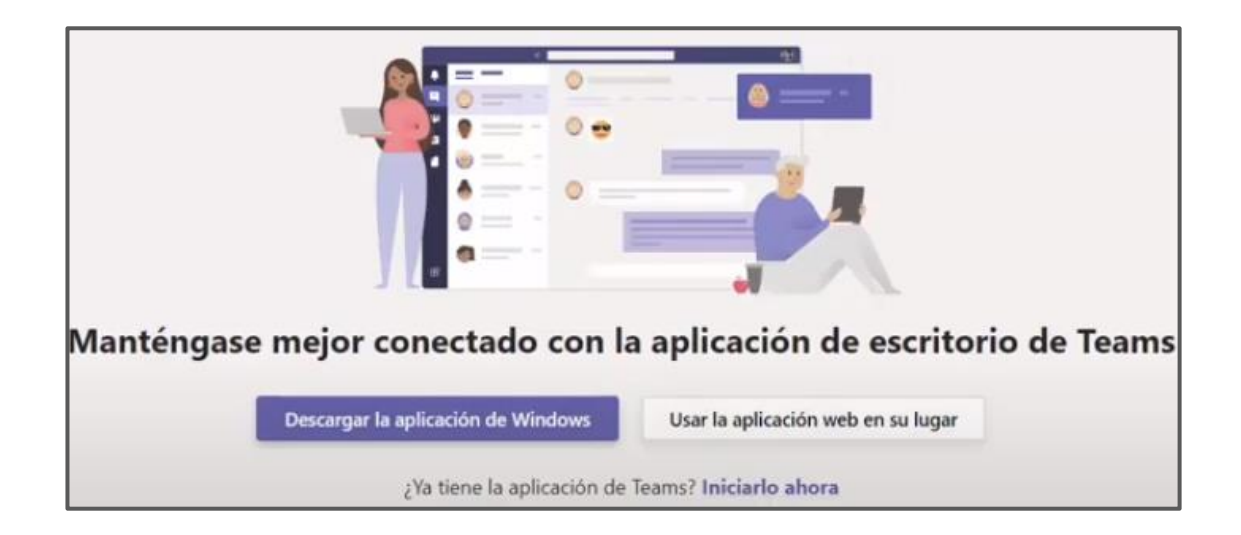

| Versión | 1.0 | Manual de Usuario para Alumno | Página | 10 |
|---------|-----|-------------------------------|--------|----|
|---------|-----|-------------------------------|--------|----|

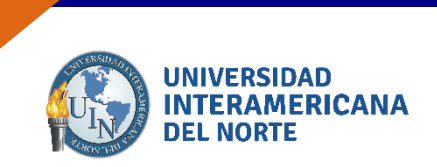

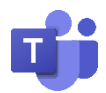

### 3.3 Menú Izquierda.

Al iniciar en la pantalla principal de Teams, algunos de los detalles se pueden realizar en el menú izquierda.

|                    | Microsoft Teams          | e'                                                       | Busque                               | o escriba un comando                                                          |  |
|--------------------|--------------------------|----------------------------------------------------------|--------------------------------------|-------------------------------------------------------------------------------|--|
| Activities         | Unirse a un equipo o cre | ear uno                                                  |                                      |                                                                               |  |
|                    | Crear un equipo          | Unirse a un equipo con un<br>código<br>Introducir código | t<br>trabajos<br>Público<br>trabajos | DPEI<br>Público<br>Dirección de proyectos y Espilotación de la<br>información |  |
| Clonedar<br>Anchem | Crear equipo             | Introdúzcalo más amba                                    |                                      |                                                                               |  |

Veamos las principales:

#### 3.3.1 Actividad

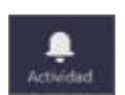

Al seleccionar se puede ver mi actividad. Últimos chats, últimas acciones que he hecho, quien me ha comentado algo, conversaciones que se han hecho o llamadas perdidas.

#### 3.3.2 Chat

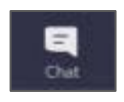

Esta opción permite iniciar nuevos chats con el resto del equipo o con algún subconjunto del equipo. Puedes acceder a chats pasados y buscar por palabras clave para encontrar conversaciones que te interesen.

### 3.3.3 Equipos

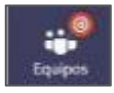

Dentro de tu Teams puedes tener diversos equipos a los que pertenezcas, cada uno con sus conversaciones y sus documentos asociados. No todos los miembros de tu Teams tienen que estar en todos los equipos. Cada equipo tiene un fin exclusivo y por tanto está formado por unas personas. Al seleccionar esta opción podrás ver en que equipos estás, agregarte a equipos de otros si te dan permiso o crearte uno nuevo. El concepto de Equipo es análogo al concepto de grupo en WhatsApp.

| Versión | 1.0 | Manual de Usuario para Alumno | Página | 11 |
|---------|-----|-------------------------------|--------|----|
|---------|-----|-------------------------------|--------|----|

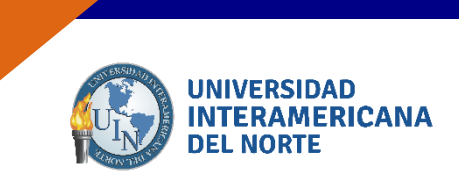

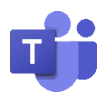

#### 3.3.4 Calendario

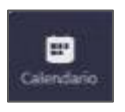

Funciona de manera análoga a otros calendarios como el de Google. Puedes programar citas o reuniones y visualizarlas dentro de un calendario con vistas semanal, diaria o mensual.

#### 3.3.5 Reunirse Ahora

Al hacer clic en Calendario puedes programar una reunión (llamada o videollamada) en ese momento haciendo clic en este botón.

#### 3.3.6 Llamadas

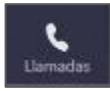

Permite hacer llamadas o videollamadas a una persona de la universidad que esté conectada a Teams.

#### 3.3.7 Archivos

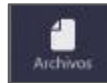

Aquí podemos ver y acceder a los archivos utilizados dentro del Teams.

#### 3.3.8 Aplicaciones Personales

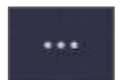

Podemos instalar aplicaciones externas desde la tienda que puedes adquirir e integrar dentro de Teams.

### 3.4 Cambio de Idioma

En algunas máquinas el idioma suele cambiar. Para esto es necesario dar clic en más opciones 🐼 , Cambiar de vista.

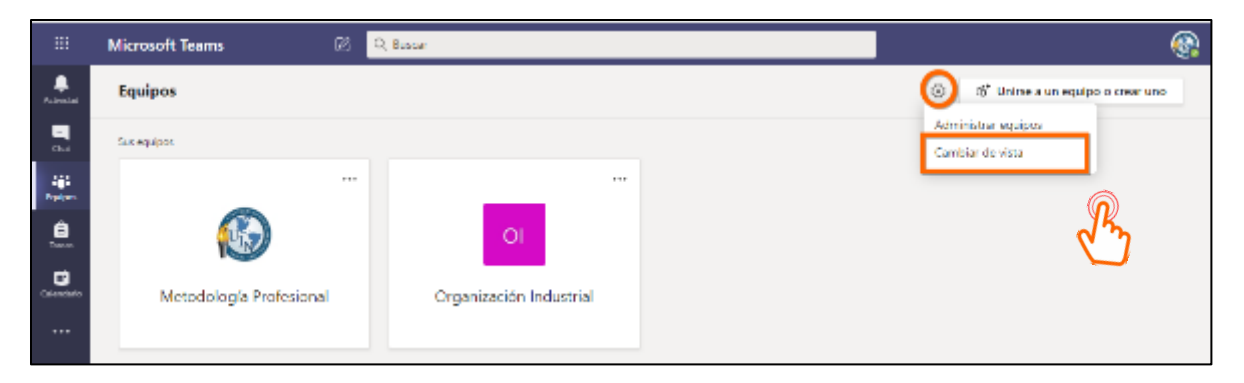

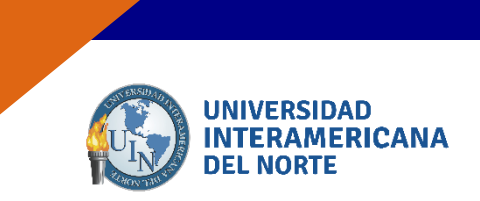

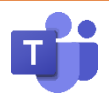

En configuración puedes cambiar el tema de tu pantalla principal, diseño e idioma.

Prestablecer Privacidad, Notificaciones y Llamadas.

| Configuración    |                                                                                                 |                                                                      |
|------------------|-------------------------------------------------------------------------------------------------|----------------------------------------------------------------------|
|                  | Elige cómo deseas navega                                                                        | ar entre los equipos.                                                |
| 🖏 General        |                                                                                                 |                                                                      |
| 🔒 Privacidad     |                                                                                                 |                                                                      |
| Q Notificaciones |                                                                                                 | =                                                                    |
| 🗞 Llamadas       | Cuadrícula                                                                                      | Lista                                                                |
|                  | <b>Idioma</b><br>Reinicia para aplicar la con<br>El idioma de la aplicación<br>Español (México) | nfiguración de idioma.<br>determina el formato de fecha y hora.<br>~ |
|                  | El idioma del teclado anula                                                                     | a los métodos abreviados de teclado.                                 |

| Versión | 1.0 | Manual de Usuario para Alumno | Página | 13 |
|---------|-----|-------------------------------|--------|----|
|---------|-----|-------------------------------|--------|----|

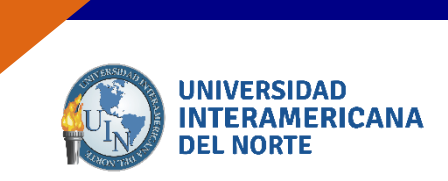

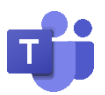

### 4. Unirse a un Equipo de trabajo

El titular de un equipo en Microsoft Teams te enviara a través de un medio de comunicación un código de ingreso o la liga de invitación para unirte a su Equipo.

| vínculo al equipo                                                                     |         |
|---------------------------------------------------------------------------------------|---------|
| https://teams.microsoft.com/l/team/19%3a670fba212ddf4b62a3fa2c8534b4937e9<br>Cancelar | 8pskqcj |

En caso del titular si conoce tu cuenta de correo, se encargará de registrarte en su equipo y tú confirmaras desde tu correo electrónico, cualquier persona con una cuenta de correo electrónico de empresa o de consumidor, como Outlook, Gmail u otros, puede participar como invitado en Teams, con acceso total a los chats, reuniones y archivos del equipo.

| Versión 1.0 Manual de Usuario para Alumno Página | 14 |
|--------------------------------------------------|----|
|--------------------------------------------------|----|

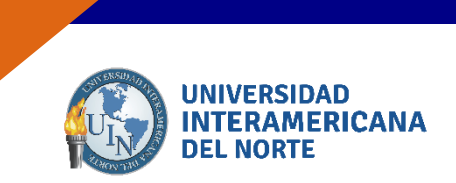

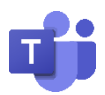

### 5. Ingresar a un equipo mediante un código

En la pantalla principal dirígete a 'Equipo' e inserta el código enviado. Podrás tener acceso a cuantos Equipos seas invitado por materia.

|            |                  | Microsoft Teams              | Ø    | Q Buscar                                                                                   |
|------------|------------------|------------------------------|------|--------------------------------------------------------------------------------------------|
|            | <br>Actividad    | < Atrás                      |      |                                                                                            |
|            | <b>E</b><br>Chat | Unirse a un equipo o c       | rear | uno                                                                                        |
| N          | Equipos          |                              |      | :#:                                                                                        |
| $\bigcirc$ | Tareas           | Crear un equipo              |      | Unirse a un equipo con un<br>código                                                        |
|            | Calendario       |                              | C    | <sup>3</sup> r 8pskqcj <sup>digo</sup>                                                     |
|            |                  | ಣಿ <sup>*</sup> Crear equipo |      | <ul> <li>¿Tiene un código para unirse a un equipo?<br/>Introdúzcalo más arriba.</li> </ul> |

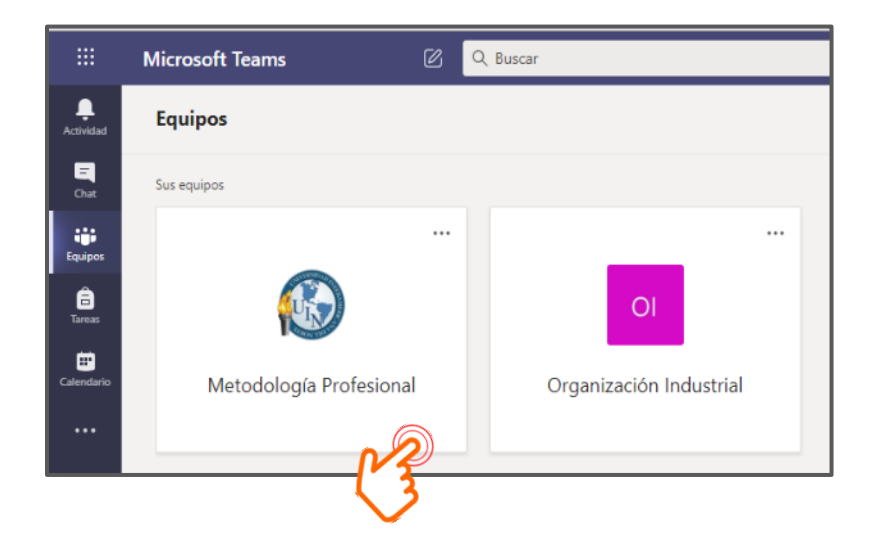

| Versión | 1.0 | Manual de Usuario para Alumno | Página | 15 |
|---------|-----|-------------------------------|--------|----|
|---------|-----|-------------------------------|--------|----|

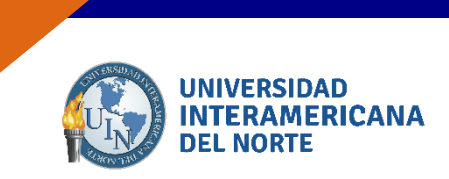

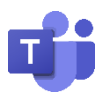

### 6. Contestar una conversación

En cada equipo puedes enviar un mensaje de forma grupal o desde un canal creado por tu titular. Puedes utilizar el menu de opciones.

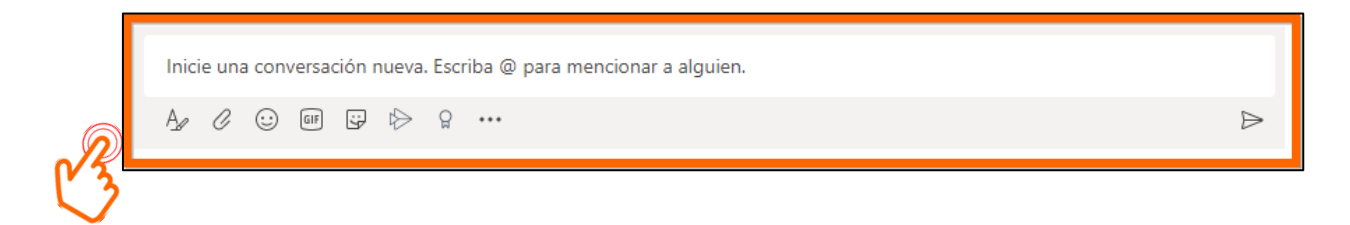

### 6.1 Expandir el cuadro de redacción.

Fuentes, estilos, formato.

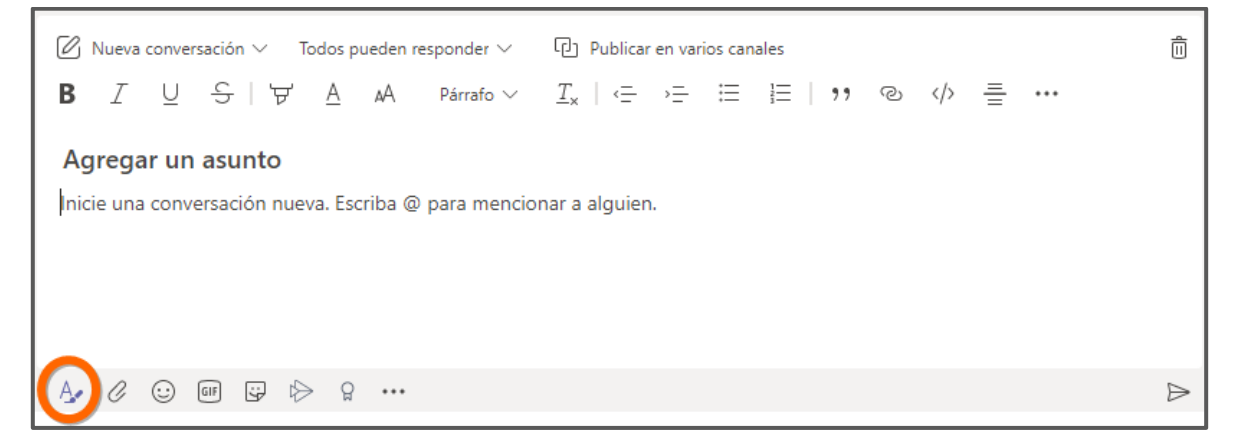

### 6.2 Adjuntar documentos.

Puedes anexar archivos desde la nube o desde tu maquina.

| 0        | Recientes                   |                                           |                  |
|----------|-----------------------------|-------------------------------------------|------------------|
| <b>L</b> | Examinar equipos y canales  | sto de 2020 a la(s) 6:00 p.m.             |                  |
|          | OneDrive                    |                                           |                  |
| <u>۴</u> | Cargar desde mi computadora | ueva. Escriba @ para mencionar a alguien. |                  |
|          | A/ 🕖 😳 💷 🛱                  | ¢> ♀ ···                                  | $\triangleright$ |

| Versión | 1.0 | Manual de Usuario para Alumno | Página | 16 |
|---------|-----|-------------------------------|--------|----|
| Versión | 1.0 | Manual de Usuario para Alumno | Página | 16 |

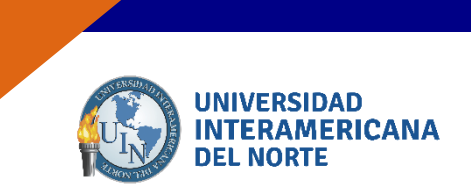

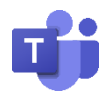

Un archivo, tanto si lo ha creado usted como otro miembro, lo puedo ver en:

- La conversación que he creado.
- La opción Archivos del menú superior donde se ven todos los archivos del canal.
- La opción del menú izquierdo veo todos los archivos del equipo.

| JOSE MARTINEZ AGUILERA 4:43 p.m.<br>Explicaciones y apoyo          |                  |  |  |
|--------------------------------------------------------------------|------------------|--|--|
| Examen primer<br>miércoles, 12 de agosto de 2020 a la(s) 5:00 p.m. |                  |  |  |
| ← Responder                                                        |                  |  |  |
|                                                                    | _                |  |  |
| Inicie una conversación nueva. Escriba @ para mencionar a alguien. |                  |  |  |
|                                                                    | $\triangleright$ |  |  |

### 6.3 Emojis, Ghipy, Adhesivos.

Puedes aplicar emociones a los comentarios de tus usuarios o trabajos.

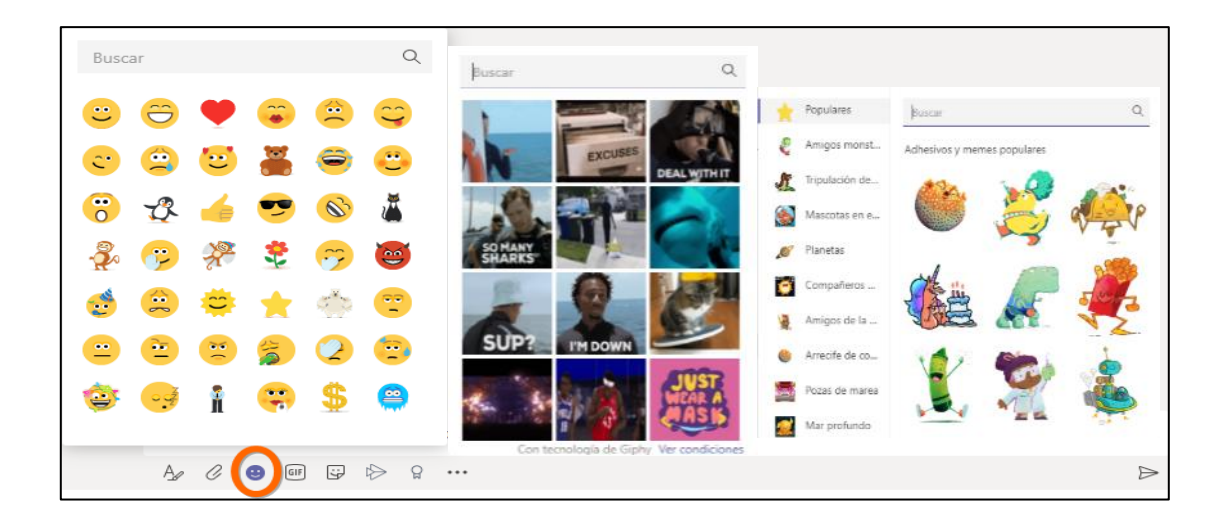

| Versión | 1.0 | Manual de Usuario para Alumno | Página | 17 |
|---------|-----|-------------------------------|--------|----|
|---------|-----|-------------------------------|--------|----|

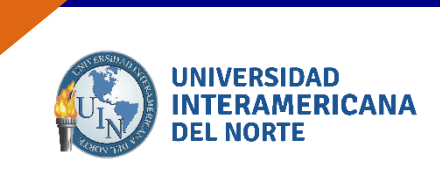

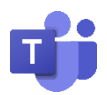

### 6.4 Distintivos

Puedes insertar insignias de acuerdo al porcentaje de avance de tus usuarios en sus prácticas y tareas.

|   | Praise<br>Send praise to peopl | e                |                              |                  | × |
|---|--------------------------------|------------------|------------------------------|------------------|---|
|   |                                | Seleccione       | un distintivo                |                  |   |
|   |                                |                  |                              | <b>~</b> >       |   |
|   | Valentía                       | Optimismo        | Inclusivo                    | Genial           |   |
|   |                                | -                |                              | 0                |   |
|   | Gracias                        | Exitoso          | Solucionador de<br>problemas | Buen corazón     |   |
|   |                                |                  | 6                            |                  |   |
| I | Jugador de equipo              | Liderazgo        | Creativo                     | Asesor           |   |
|   |                                |                  |                              |                  |   |
|   | A C C                          | versación nueva. | Escriba @ para ment          | ionar a aiguien. |   |

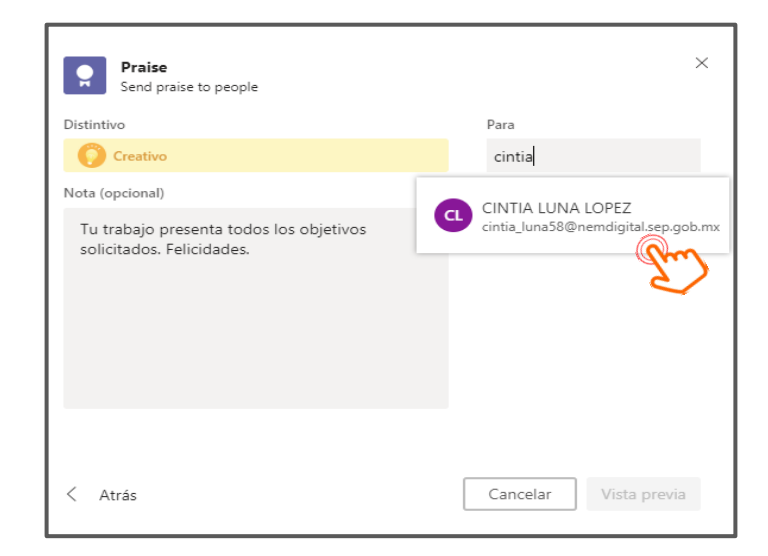

| Versión 1.0 Manual de Usuario para Alumno Página | 18 |
|--------------------------------------------------|----|
|--------------------------------------------------|----|

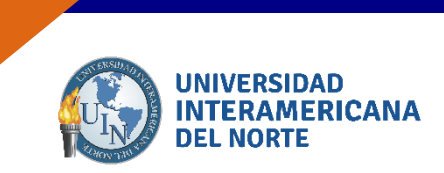

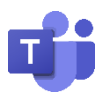

### 7. Contestar una Tarea

En la pestaña PUBLICACIONES podrás visualizar las actividades que tu profesor te ha asignado del mismo modo podrás contestar o adjuntar si es requerido tu trabajo.

En la opción General de la materia seleccionada, *Tareas* se nos muestre en el menú superior de la pantalla de trabajo. Revisa siempre tus Actividades estarás informado de lo que solicita tu profesor.

|   |            | Microsoft Teams      |                         | Ø   | Q Busc                                                             | ar       |                                  |              |                                          |        |                            |
|---|------------|----------------------|-------------------------|-----|--------------------------------------------------------------------|----------|----------------------------------|--------------|------------------------------------------|--------|----------------------------|
| R | Actividad  | Equipos              |                         | Y   |                                                                    | General  | Publicaciones                    | Archivos     | Bloc de notas de clase                   | Tareas | más ~ +                    |
|   | Chat       | Sus equipos          |                         |     |                                                                    |          |                                  |              |                                          | C      |                            |
|   |            |                      | Metodología Profesional | ••• |                                                                    |          |                                  | Cargar ma    | ateriales de clase                       |        | Buscar ayuda y aprendizaje |
|   | Equipos    |                      | General                 |     |                                                                    |          |                                  |              |                                          |        |                            |
|   | Â          | Entregas de trabajos |                         |     | 0+                                                                 | JOSE MAR | RTINEZ AGUILERA                  | agregó a CIN | TIA LUNA LOPEZ al equipo.                |        |                            |
|   | Tareas     |                      | Primer Examen           |     | JOSE MARTINEZ AGUILERA creó el canal Numeros.Ocultar canal         |          |                                  |              |                                          |        |                            |
|   | ÷          |                      | Recursos de Apoyo       |     | Ē                                                                  | JOSE MAR | RTINEZ AGUILERA creó el canal En |              | canal Entregas de trabajos.Ocultar canal |        |                            |
|   | Calendario | Semana 1             |                         |     | Inicie una conversación nueva. Escriba @ para mencionar a alguien. |          |                                  |              |                                          |        |                            |
|   |            |                      | Semana 2                |     |                                                                    |          |                                  | ••           |                                          |        | ⊳                          |
|   |            |                      |                         |     |                                                                    |          |                                  |              |                                          |        |                            |

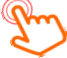

| Versión | 1.0 | Manual de Usuario para Alumno | Página | 19 |
|---------|-----|-------------------------------|--------|----|
|---------|-----|-------------------------------|--------|----|

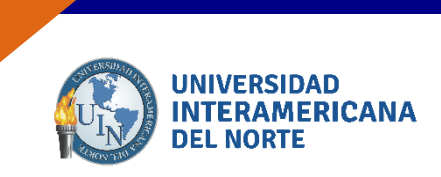

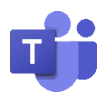

### 8. Unirse a una reunión

Para reunirse a una reunión, ingrese a la sección de "Calendario" y presione la reunión programada.

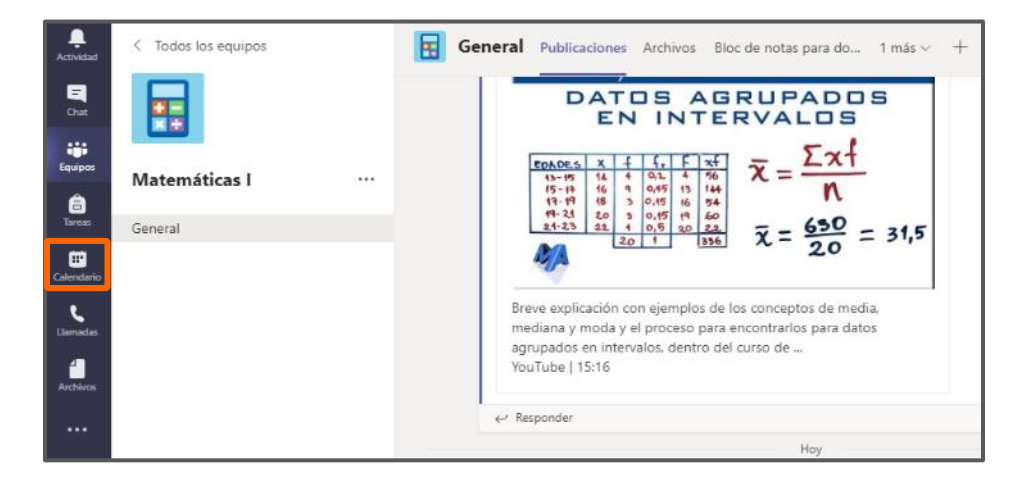

|                                       | Calendario        |                    |              |                     | Ő            | Reunirse ahora | + Nueva reunión 🗸 🗸 |
|---------------------------------------|-------------------|--------------------|--------------|---------------------|--------------|----------------|---------------------|
| ② Hoy < > Agosto de 2020 ∨ ③ Semana ∨ |                   |                    |              |                     |              |                | 🗎 Semana 🗸          |
| 1(<br>do                              | <b>6</b><br>mingo | <b>17</b><br>Iunes | 18<br>martes | 19<br>miércoles     | 20<br>jueves | 21<br>viernes  | 22<br>sábado        |
| 08:00                                 |                   |                    |              | _                   |              |                |                     |
| 09:00                                 |                   |                    |              | Close Función de la | -            |                |                     |
| 10:00                                 |                   |                    |              |                     |              |                |                     |

Otra opción es dentro de las publicaciones del equipo de trabajo de clic en la reunión.

| BG | BLANCA GONZALEZ 8:36 a.m.<br>Programó una reunión                                 |  |
|----|-----------------------------------------------------------------------------------|--|
|    | Clase Función de la Derivada<br>miércoles, 19 de agosto de 2020 a la(s) 8:45 a.m. |  |
|    | $\leftarrow$ Responder                                                            |  |

| Versión | 1.0 | Manual de Usuario para Alumno | Página | 20 |
|---------|-----|-------------------------------|--------|----|
|---------|-----|-------------------------------|--------|----|

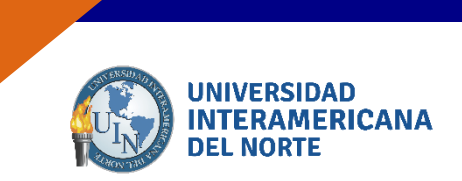

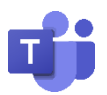

Se mostrarán los detalles de la reunión. En la parte superior derecha presiones "Unirse". Se mostrará la reunión en curso.

| Ē   | Clase Función de la Derivada Chat Datos Asistente para programación                |            | Unirse Cerrar                                |
|-----|------------------------------------------------------------------------------------|------------|----------------------------------------------|
| × c | ancelar reunión Zona horaria: (UTC-06:00) Guadalajara, Ciudad de México, Monterrey |            | Seguimiento                                  |
| Ø   | Clase Función de la Derivada                                                       |            | BG BLANCA EMILIA GOMEZ GONZAL<br>Organizador |
| ot) | Agrega asistentes requeridos                                                       | + Opcional |                                              |

| Elegir la configuración de audio y video para<br>Clase Función de la Derivada | Cerrar |
|-------------------------------------------------------------------------------|--------|
| Unirse ahora<br>Fri 💽 & 💽 🎲 Instalación personalizada                         |        |
| Otras opciones para unine                                                     |        |
| 5% Audio desactivado %_ Audio del teléfonio (♥) Agregar una sata              |        |

| Versión | 1.0 | Manual de Usuario para Alumno | Página | 21 |
|---------|-----|-------------------------------|--------|----|
|---------|-----|-------------------------------|--------|----|

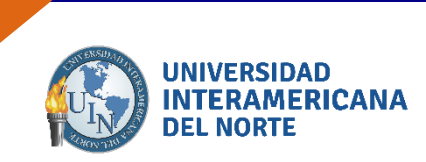

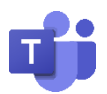

### 8.1 Funciones en Videollamada.

Al iniciar la video llamada los usuarios conectados se muestran en la parte superior derecha. Pueden estar en espera y Admitir quien se conecta.

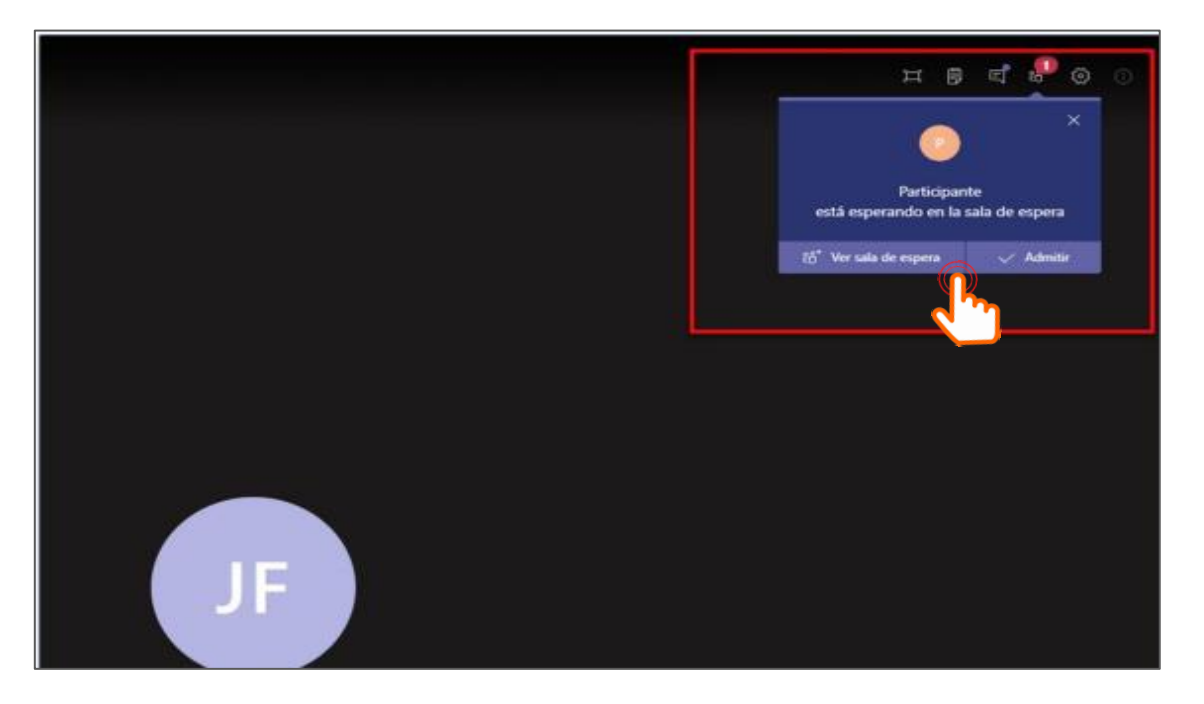

Los usuarios se visualizan en la barra lateral derecha, los que estan en espera y quienes estan actualmente en tu reunión.

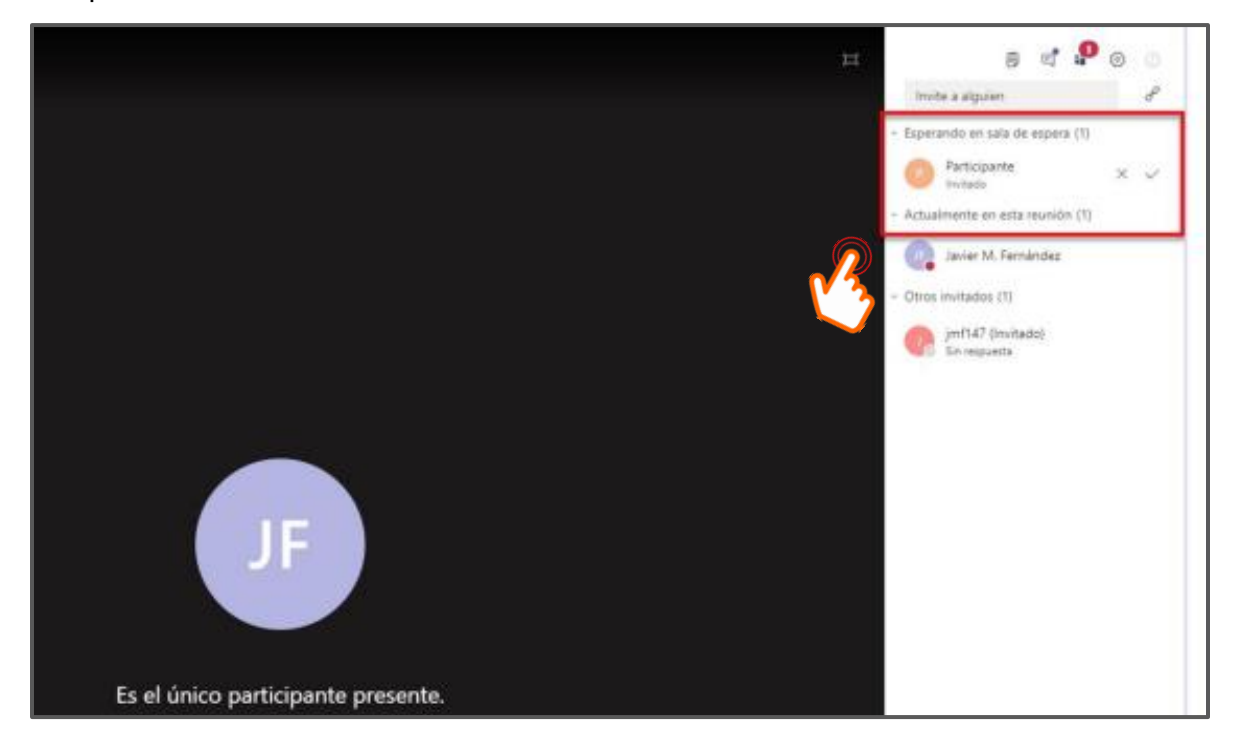

| Versión | 1.0 | Manual de Usuario para Alumno | Página | 22 |
|---------|-----|-------------------------------|--------|----|
|         |     | -                             | _      |    |

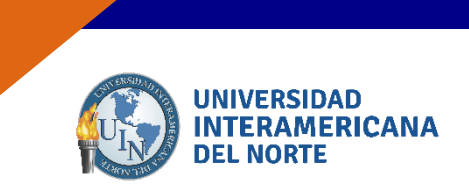

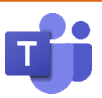

#### 8.1.1 Pantalla principal.

En cada punto se describe las funciones en tu videollamada.

> *Título y duración*. - Nombre de la reunión.

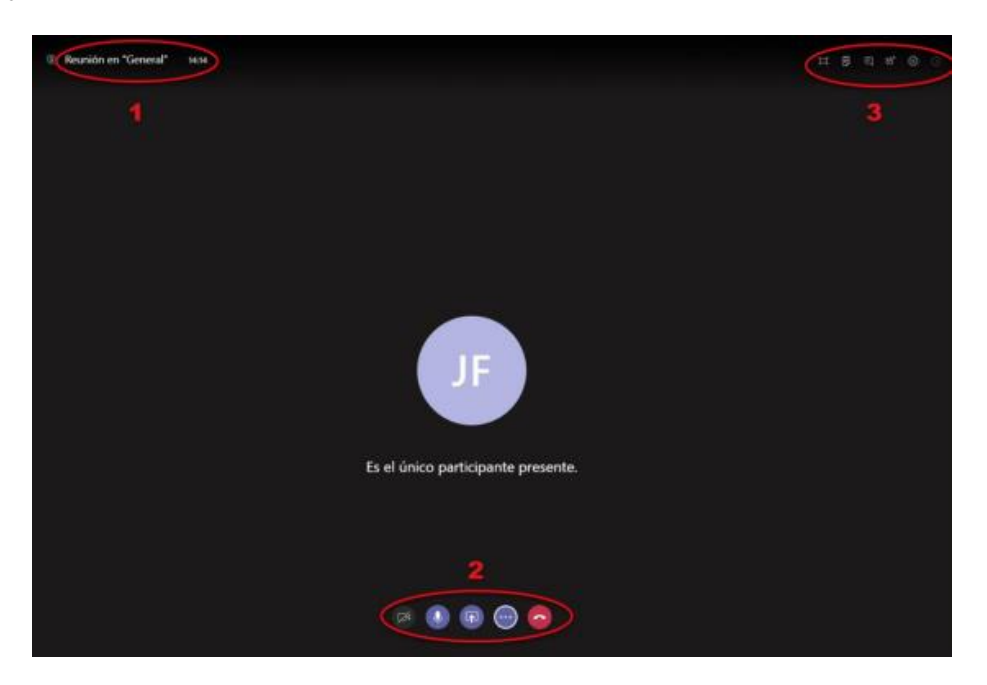

Botones de acción.

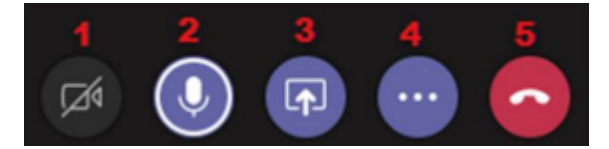

- 1. Activar / Desactivar la transmisión de video.
- 2. Activar / Desactivar el micrófono.
- **3.** Compartir contenido.

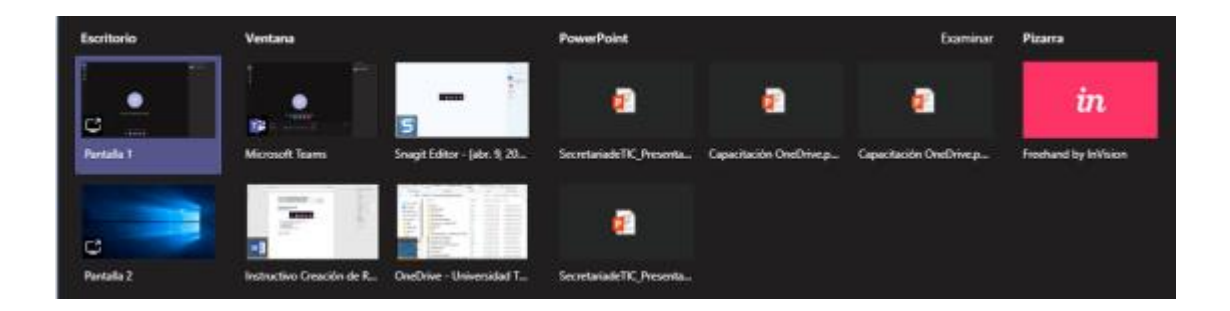

| Versión | 1.0 | Manual de Usuario para Alumno | Página | 23 |
|---------|-----|-------------------------------|--------|----|
|---------|-----|-------------------------------|--------|----|

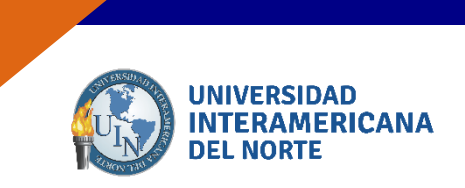

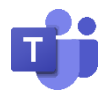

Al hacer clic en el botón de acción correspondiente, veremos las opciones que nos permite el sistema:

- <u>Compartir Escritorio</u>: Los otros participantes verán todo lo que quien comparte el contenido haga en su computadora.
- <u>Compartir Ventana</u>: Los otros participantes sólo verán lo que ocurra en esa ventana en particular mientras el expositor puede trabajar en otras ventanas sin que se vea lo que está haciendo.
- <u>Compartir PowerPoint</u>: Permite compartir una presentación de diapositivas.
- <u>Compartir una Pizarra</u>: Si el expositor tiene conectada una pizarra electrónica puede compartirla a los otros participantes con esta opción.
- > Otras acciones:

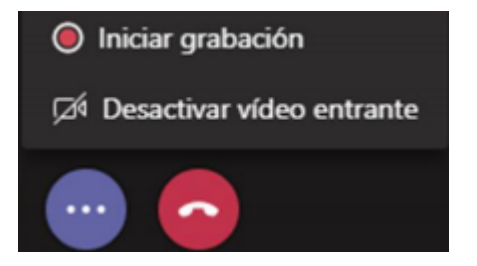

- Iniciar /Detener Grabación: Los usuarios que sean miembros (no invitados) del grupo podrán iniciar la grabación de la reunión que se almacenará en su cuenta de Microsoft Stream.
- Desactivar video entrante: Corta la recepción del video emitido por los otros participantes.

#### 8.1.2 Herramientas de la llamada

Funciones de cámara, sonido y usuarios.

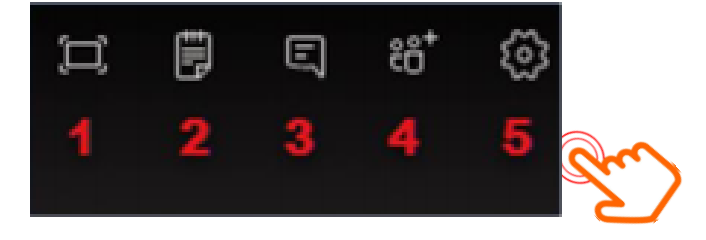

| Versión | 1.0 | Manual de Usuario para Alumno | Página | 24 |
|---------|-----|-------------------------------|--------|----|
|---------|-----|-------------------------------|--------|----|

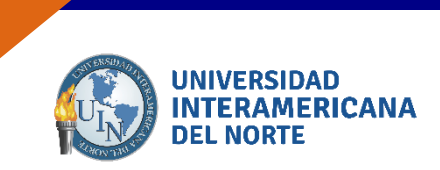

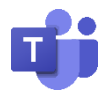

- **1.** Pantalla completa.
- 2. Notas de la reunión: Crea un archivo de OneNote con las notas que tomen de la reunión.
- **3.** Chat de la reunión: Aquí, los participantes pueden conversar sin tener que utilizar el micrófono. Toda la conversación se podrá ver en el chat del canal en el que se realiza la reunión.
- Agregar miembros: Aquí se puede invitar participantes que pertenezcan al grupo y no estén conectados o copiar el link para poder enviarlo por correo electrónico.

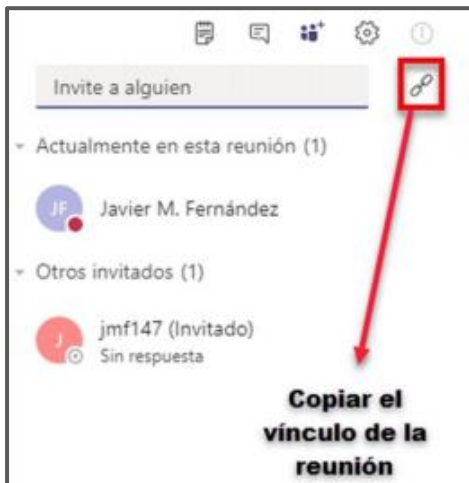

**5.** Configuración del dispositivo: Permite seleccionar los dispositivos de audio y video que se van a utilizar en la reunión.

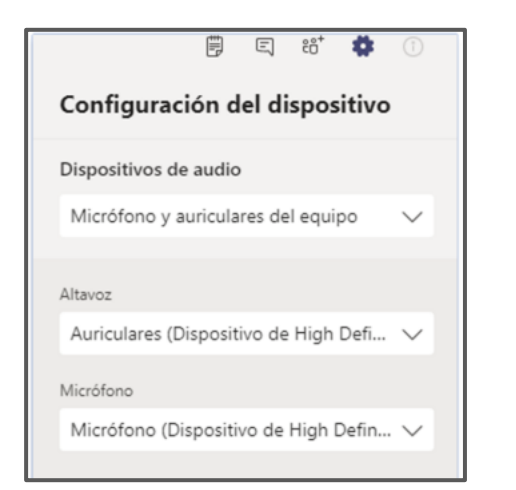

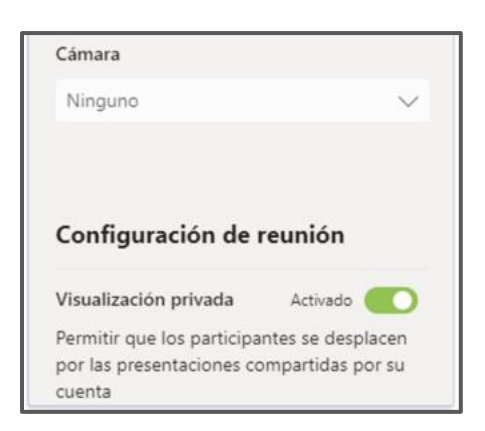

| Versión | 1.0 | Manual de Usuario para Alumno | Página | 25 |
|---------|-----|-------------------------------|--------|----|
|---------|-----|-------------------------------|--------|----|

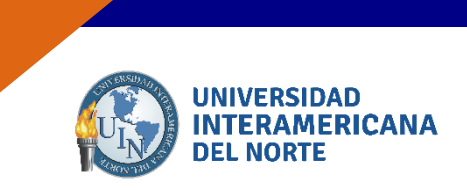

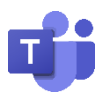

#### 8.1.3 Levantar mano en reunión.

Para participar dentro de la reunión, presiona el ícono de la mano, como se muestra en la imagen.

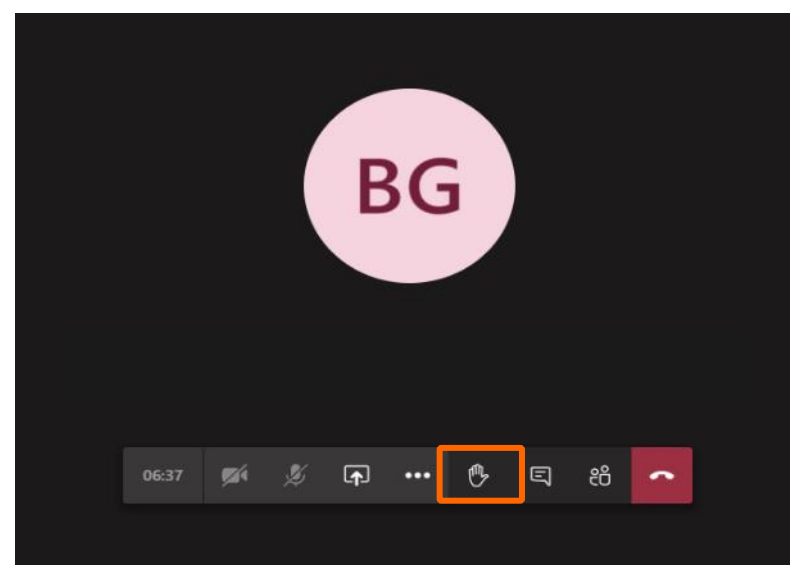

El docente recibirá notificación de que deseas realizar una participación.

### 8.2 Compartir pantalla

Dentro de la reunión podrás compartir tu pantalla. Presiona el ícono como se muestra en la imagen.

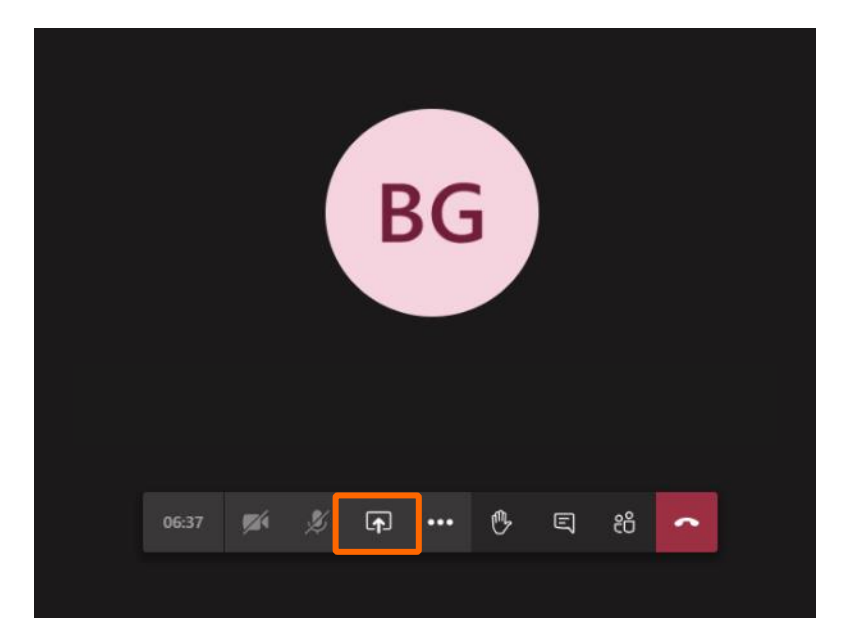

| Versión | 1.0 | Manual de Usuario para Alumno | Página | 26 |
|---------|-----|-------------------------------|--------|----|
|---------|-----|-------------------------------|--------|----|

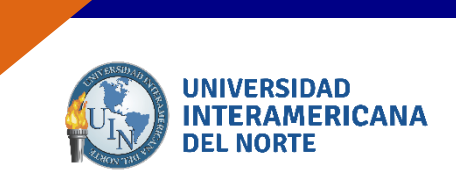

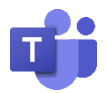

En la parte inferior se mostrarán las pantallas que puedes compartir; elige la indicada y se mostrará para todos los participantes de la reunión. En la parte inferior derecha se mostrará el cuadro de acciones de la reunión.

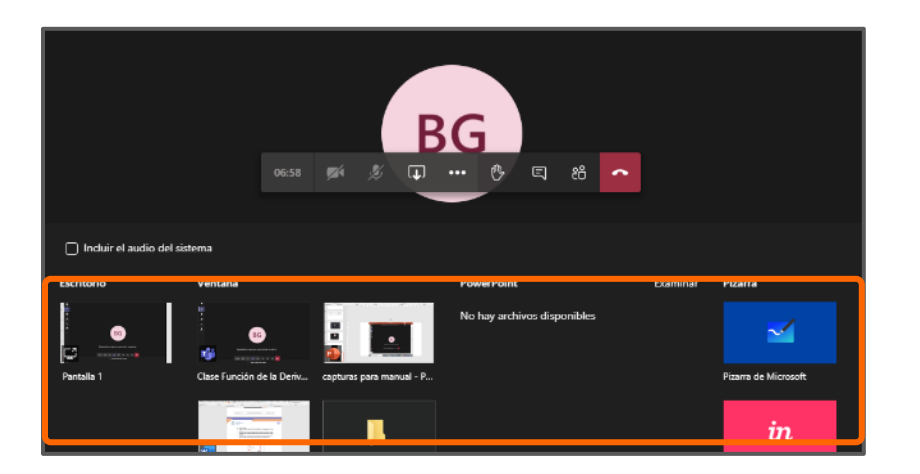

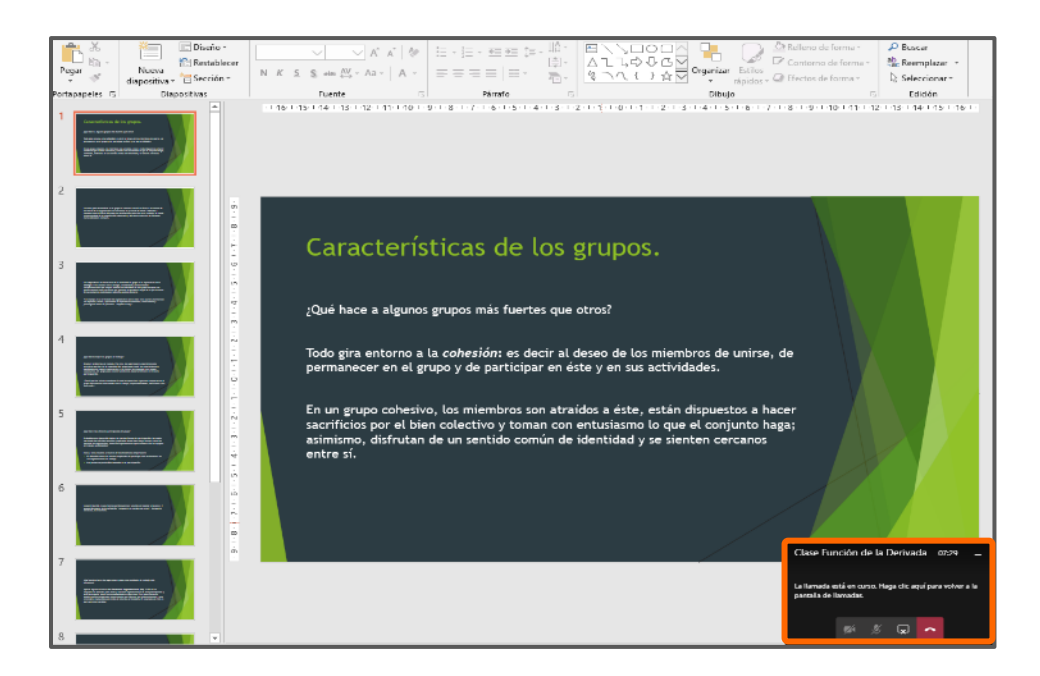

| Versión | 1.0 | Manual de Usuario para Alumno | Página | 27 |
|---------|-----|-------------------------------|--------|----|
|---------|-----|-------------------------------|--------|----|

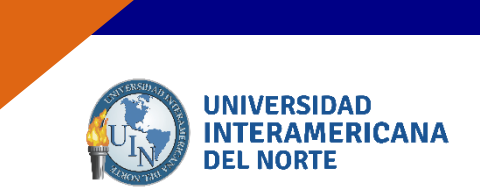

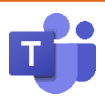

Para dejar de compartir, presiona el ícono como se muestra en pantalla.

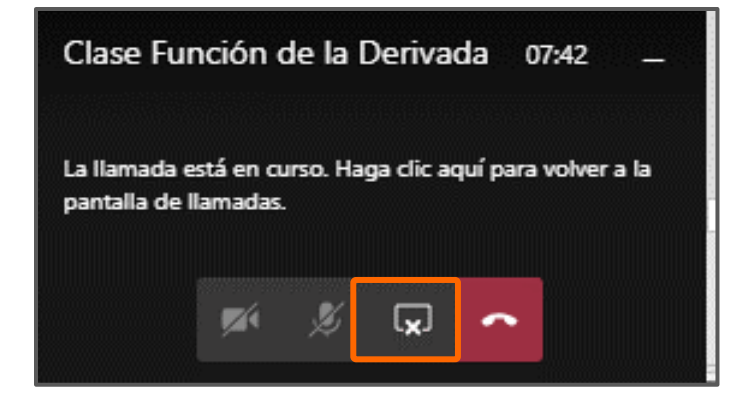

### ¡BIENVENIDO A TU NUEVA HERRAMIENTA DE TRABAJO!

| Versión1.0Manual de Usuario para AlumnoPágina28 |
|-------------------------------------------------|
|-------------------------------------------------|

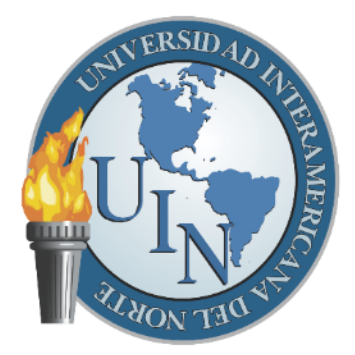

# UNIVERSIDAD INTERAMERICANA DEL NORTE

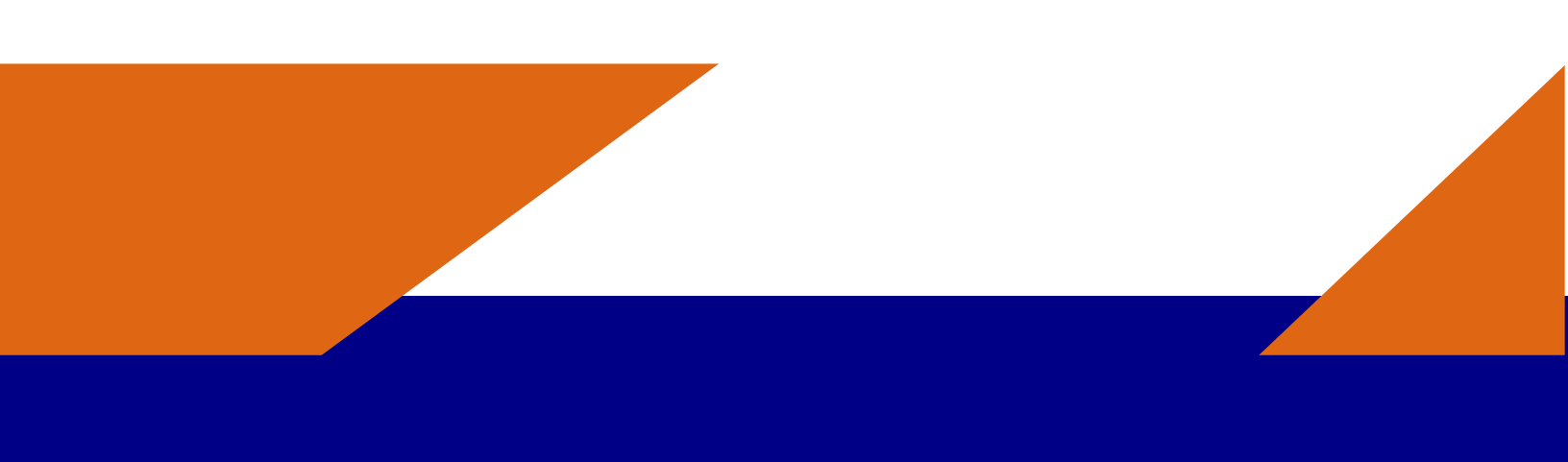